## INDICACIONES DE ACCESO A LAS ENCUESTAS SOBRE ACTIVIDADES FORMATIVAS REALIZADAS

1. Entra en Séneca e identifícate eligiendo el perfil "Profesorado" http://www.juntadeandalucia.es/educacion/portalseneca/web/seneca/inicio

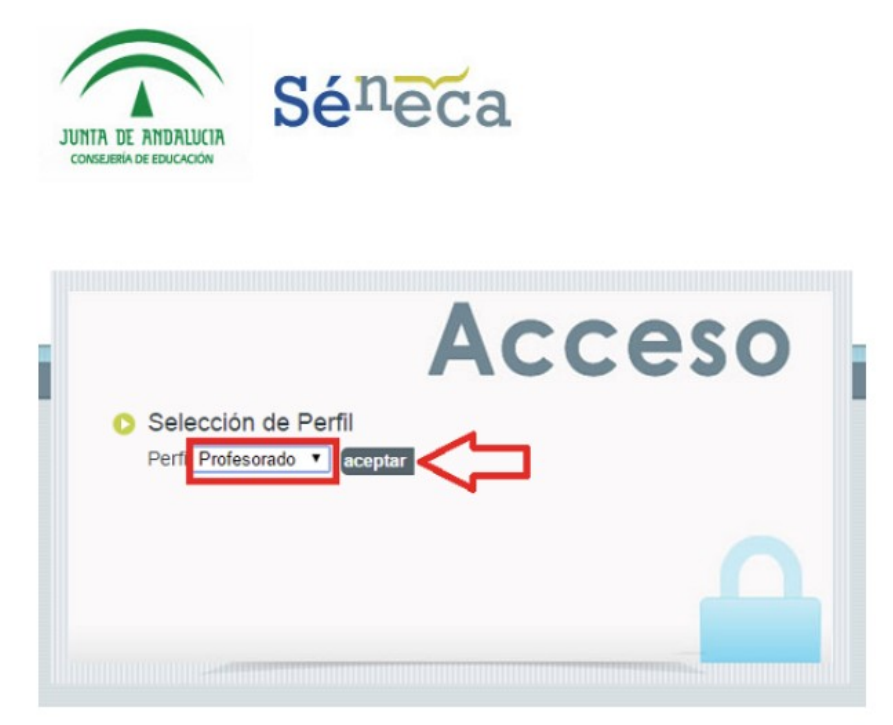

Ve al menú"*Personal-> Actividad Formativa -> Encuestas*". Se mostrará entonces un listado de las actividades en que has participado y aún no has completado la encuesta. Selecciona en el menú desplegable "*Actividades*" el título de actividad correspondiente. Finalmente haz clic en el icono <Aceptar>.

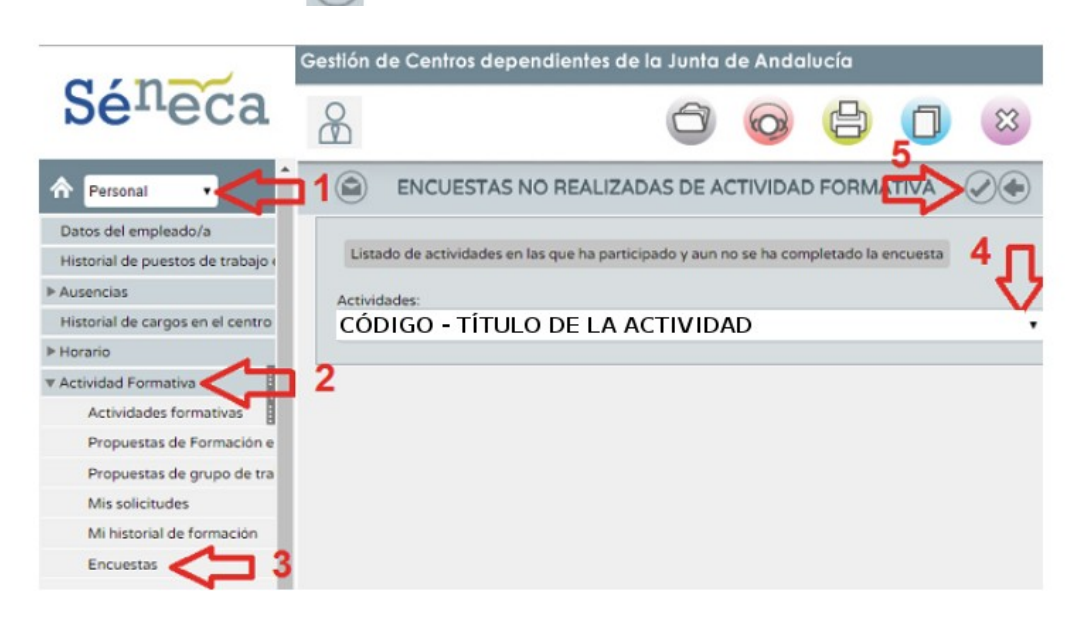

3. Cumplimenta la encuesta y vuelve a hacer clic en el icono <Aceptar> para enviar tu respuesta.